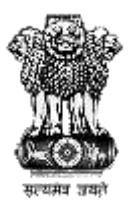

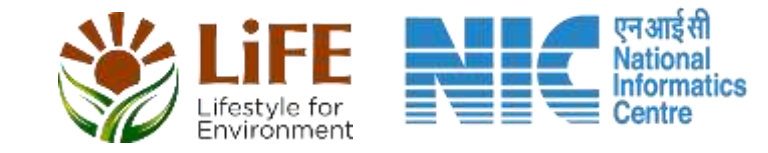

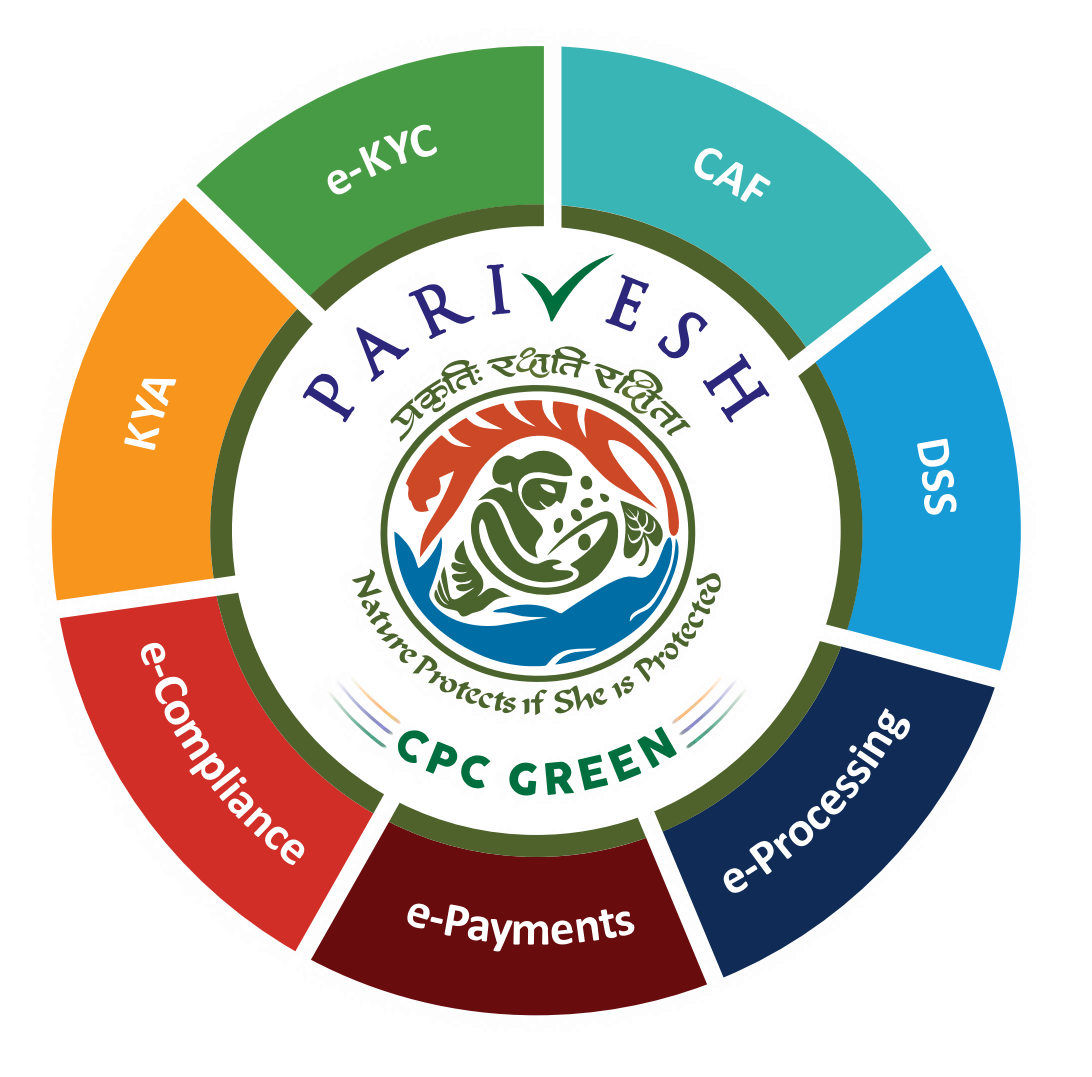

# User Manual for CRZ – Authority Login Role Name – JS/AS/Secretary, MoEFCC

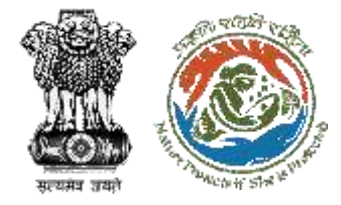

## **User Roles in CRZ Clearance**

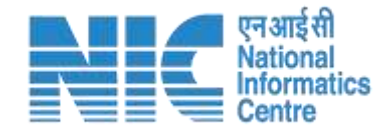

| S. No. | Level                        | Role Name                      |                                  |
|--------|------------------------------|--------------------------------|----------------------------------|
| 1      | User                         | Project Proponent/User Agency  |                                  |
| 2      | State Level (SCZMA)          | Office Executive, O/o MS SCZMA |                                  |
| 3      | State Level (SCZMA)          | Member Secretary (MS), SCZMA   | Currentusor                      |
| 4      | Ministry Level (MoEFCC, CRZ) | ASO/SO/DD, CRZ                 | manual is for                    |
| 5      | Ministry Level (MoEFCC, CRZ) | Member Secretary (MS), CRZ     | JS/AS/Secretary<br>Functionality |
| 6      | Ministry Level (MoEFCC, CRZ) | Chairman EAC CRZ               |                                  |
| 7      | Ministry Level (MoEFCC, CRZ) | JS/AS/Secretary, MoEFCC        |                                  |
| 8      | Ministry Level (MoEFCC, CRZ) | Minister of State (MoS)        |                                  |
| 9      | Ministry Level (MoEFCC, CRZ) | Minister, MoEFCC               |                                  |

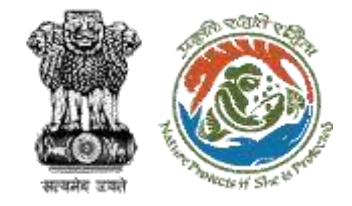

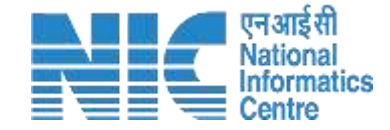

## **Purpose of the Manual**

This manual aims at providing step-by-step instructions that would aid in navigating through the Authority (JS/AS/Secretary) Login Functionality. It intends to simplify the overall process for process by providing a snapshot of every step.

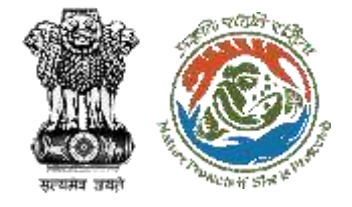

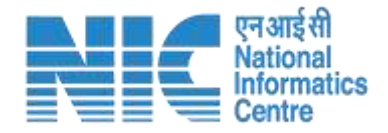

# Authority (JS/AS/Secretary) Login Journey

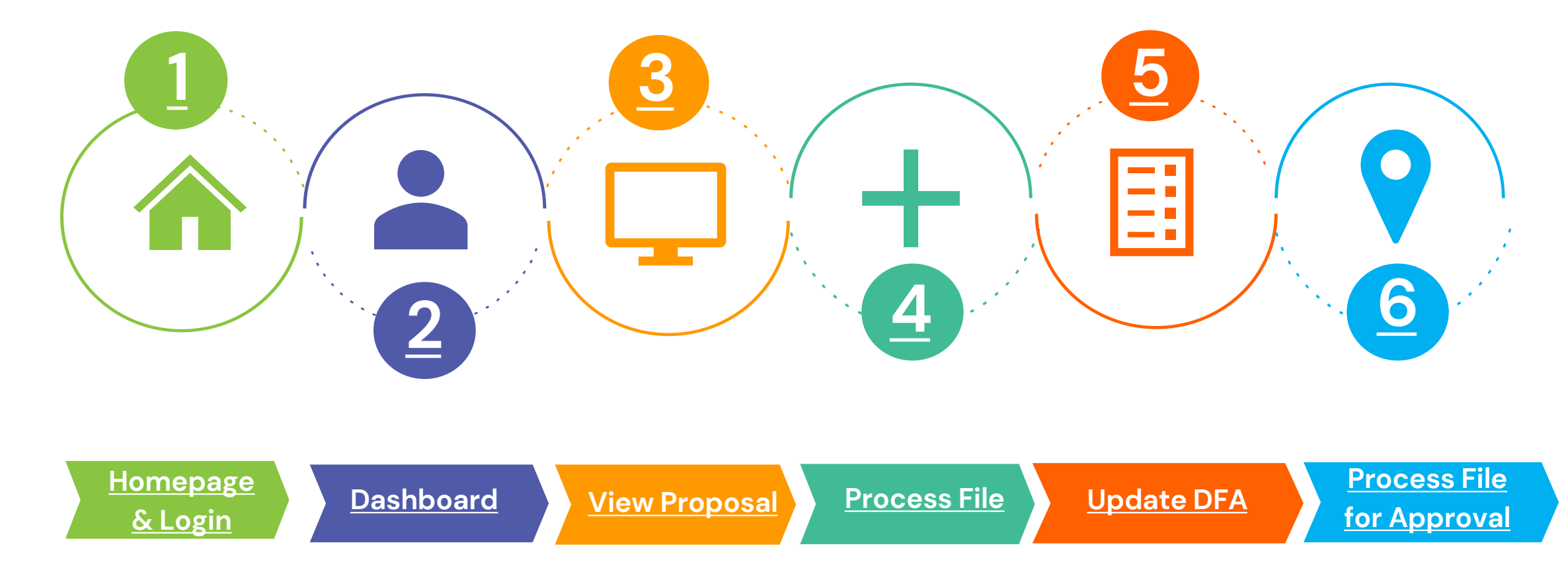

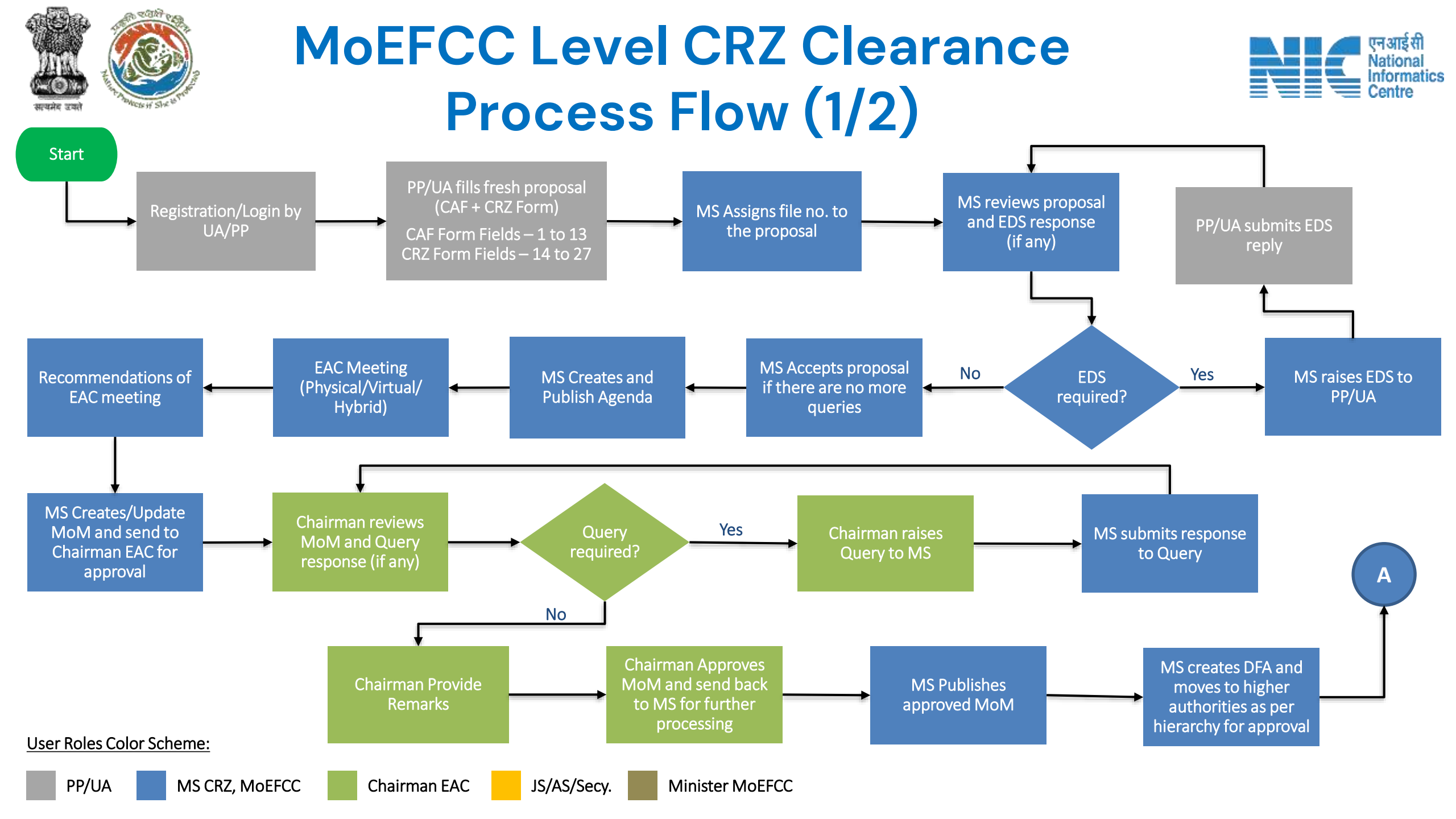

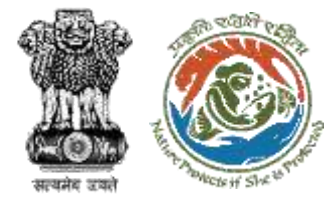

## MoEFCC Level CRZ Clearance Process Flow (2/2)

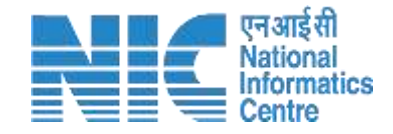

Minister MoEFCC

approves DFA

clearance letter to

PP/UA

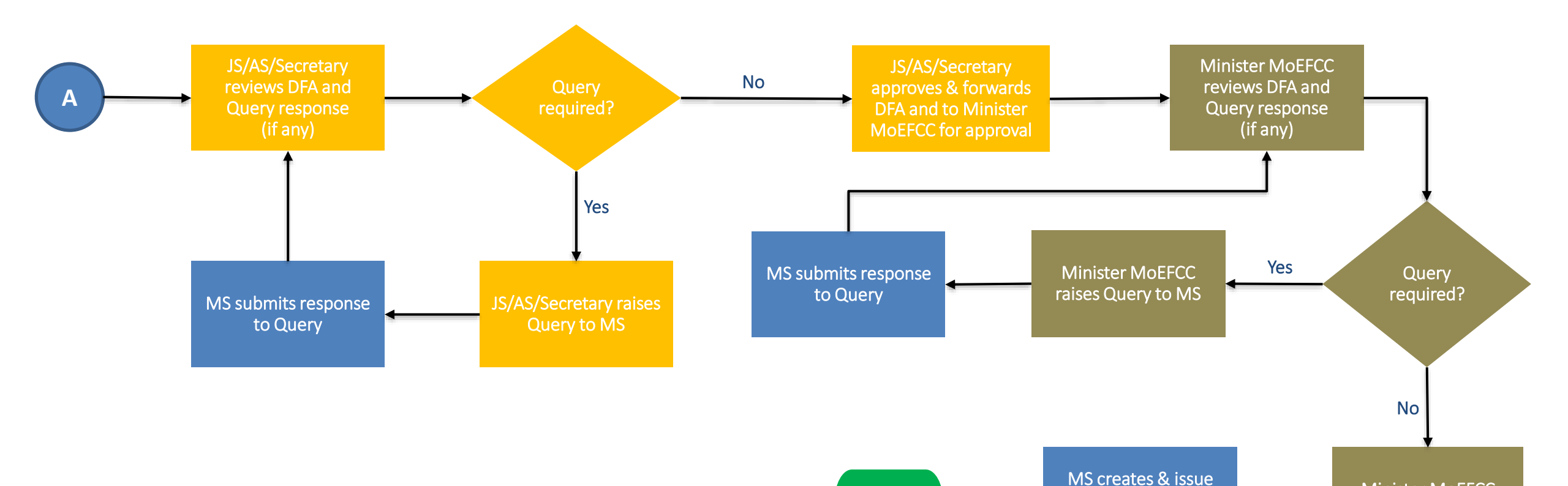

Stop

User Roles Color Scheme:

## Login Page

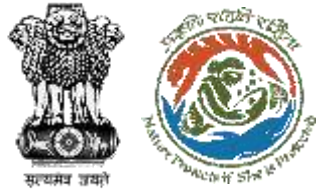

-

APPROVALS

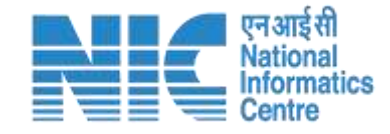

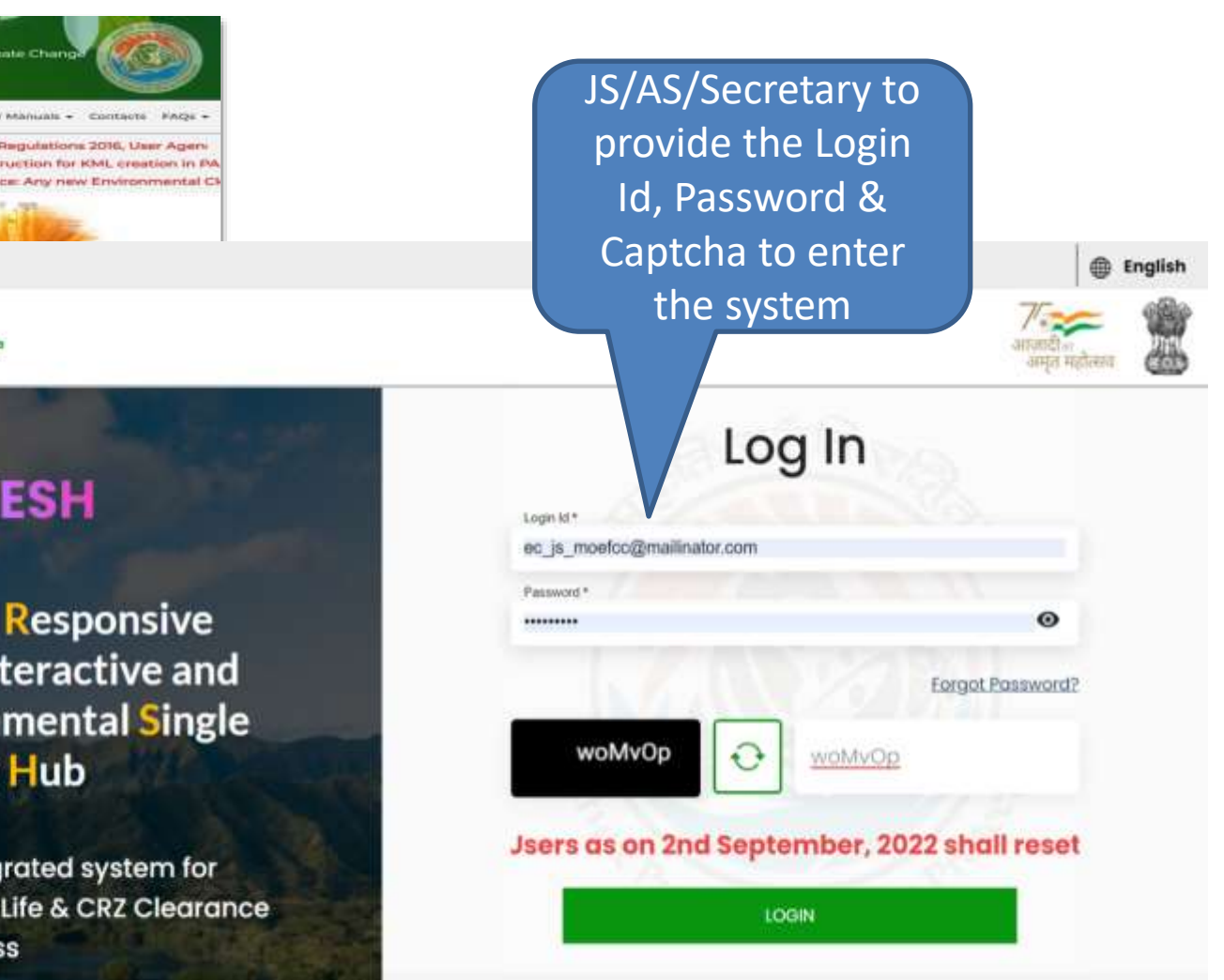

| ESH | l<br>ve hannatari k | e franseriae and \ | Votuces Environmental Sm   | generation Hats" |            |           | Hinistrý of Environm<br>Cove | ent, Format and<br>enemonic of Ind | d Climate Chang                                          | 1                                       |      |
|-----|---------------------|--------------------|----------------------------|------------------|------------|-----------|------------------------------|------------------------------------|----------------------------------------------------------|-----------------------------------------|------|
|     | EtastMonard         | About MORPEC       | Acts, Hules & Cuidelines - | Hotifications +  | Agenda A   | Moht +    | track your proposal -        | Gostul Links -                     | User Manuals +                                           | Contacte                                | Find |
|     |                     |                    | A New* - Forest            | (Conservation    | Rules, 202 | 22 (Publi | shed on 28.06.2022)          | As per As<br>New*                  | dhar Regulation<br>- Instruction for<br>- Notice: Any ne | is 2016, Use<br>KML creat<br>w Environm | ion. |
|     |                     | As the             | e Nation celebrate         | 15               |            |           | Re Ba                        | .0                                 | Artics                                                   | -                                       |      |
| -   |                     | A                  | zadi <sub>Ka</sub>         |                  | tillin.    |           |                              |                                    |                                                          |                                         |      |
| -   | 11                  |                    | Let us                     | -                | 282        | PAR       | IVESH                        |                                    |                                                          |                                         |      |

Government of India

#### REGISTRATION / LOGIN Project state Carriebras Processing Presidentialities Authority Authority Letestes

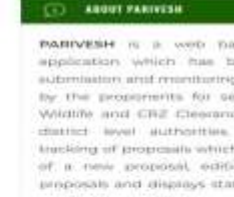

SING THE

NATIONAL ANTHEM

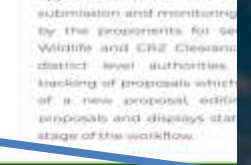

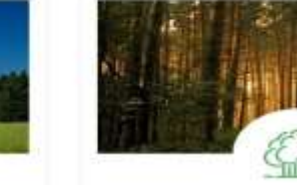

ENVIRONMENT CLEARANCE

FOREST

PARIVESH

**Pro Active and Responsive** facilitation by Interactive and Virtuous Environmental Single window Hub

A single window integrated system for Environment, Forest, Wild Life & CRZ Clearance Process

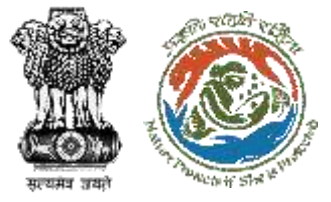

## **JS/AS/Secretary Dashboard**

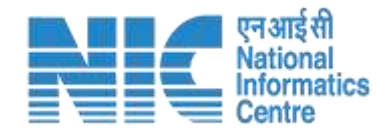

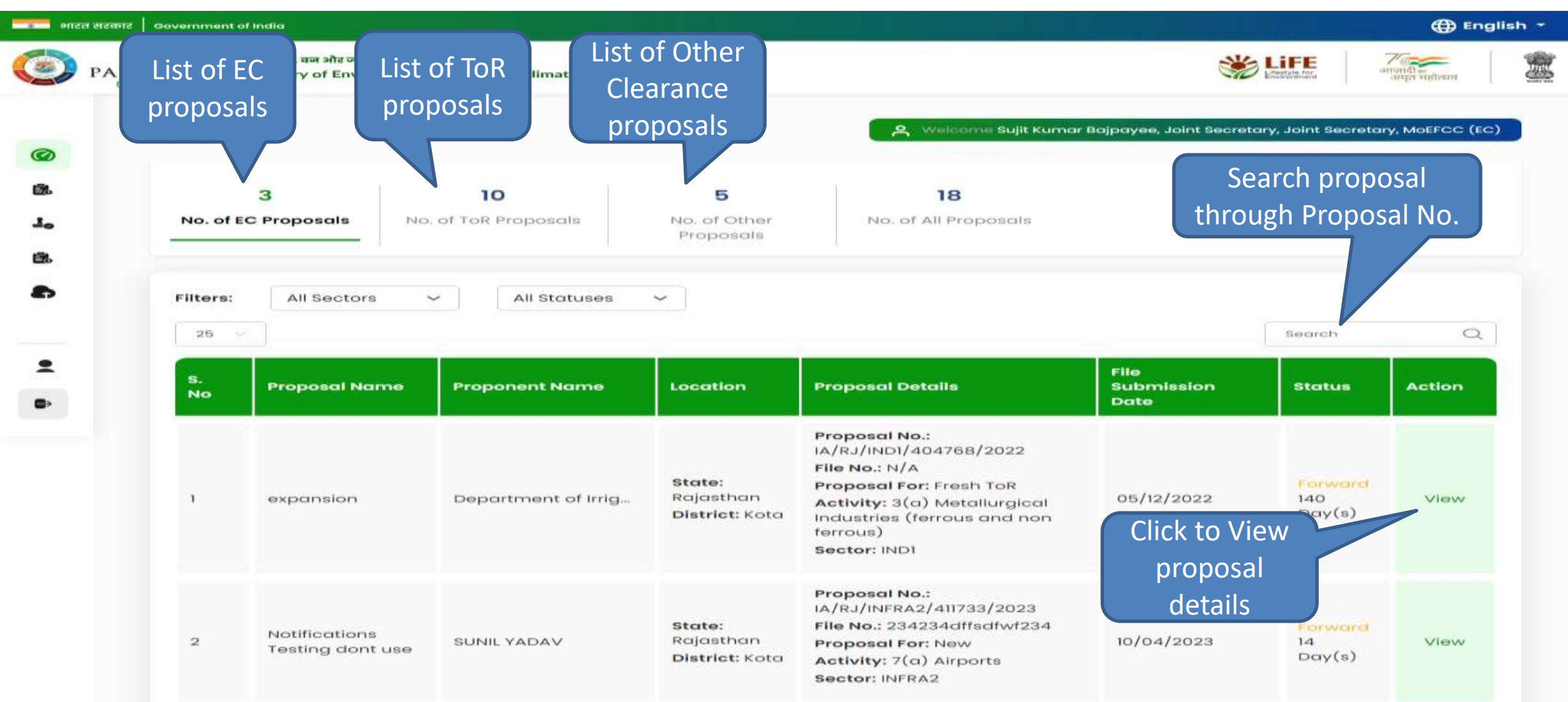

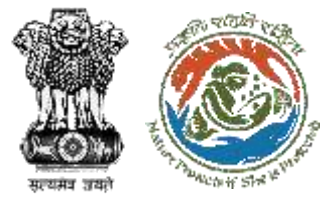

#### **Dashboard – List of Other Proposals**

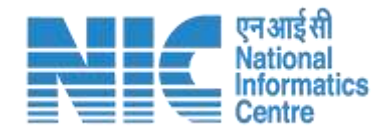

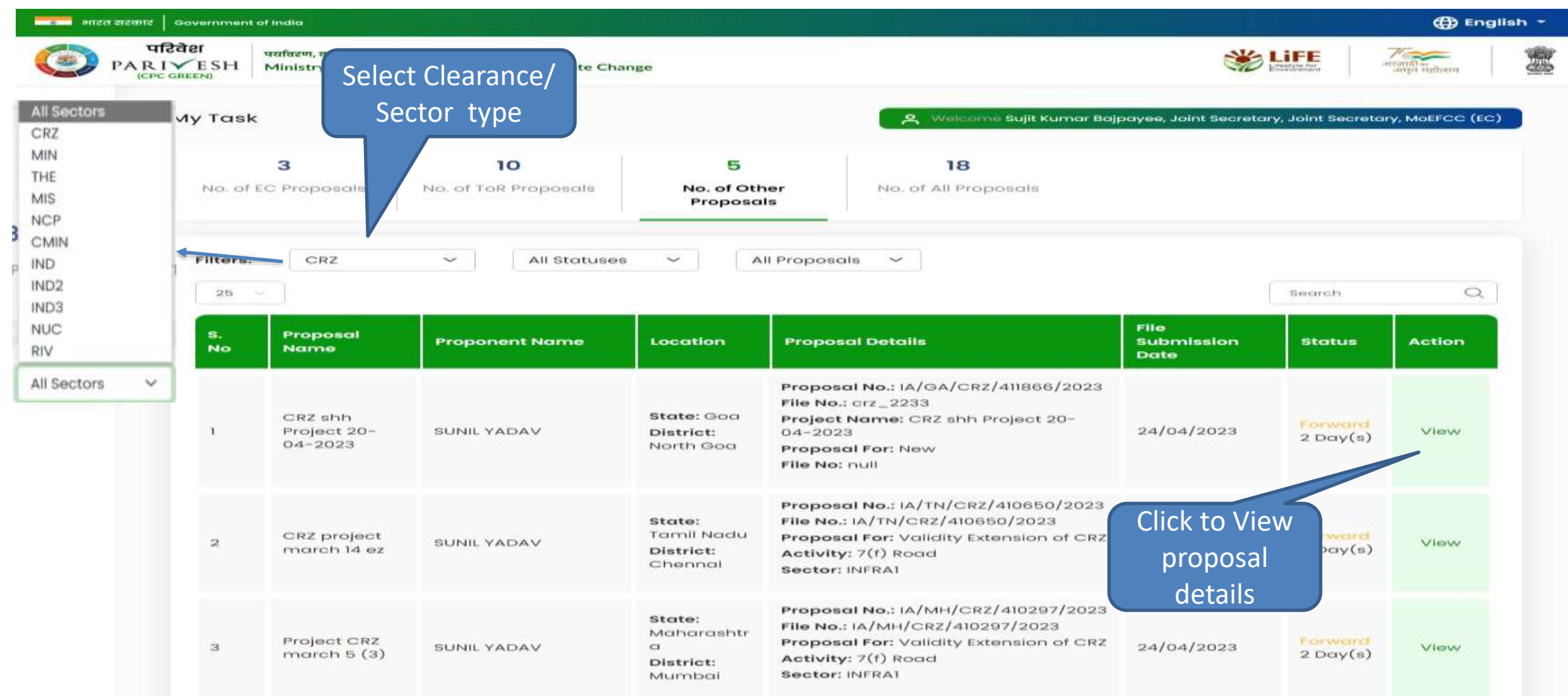

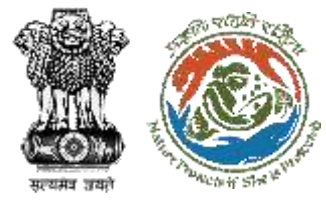

#### **Proposal Summary Page**

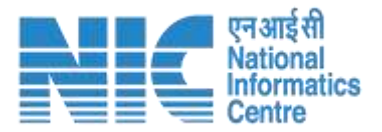

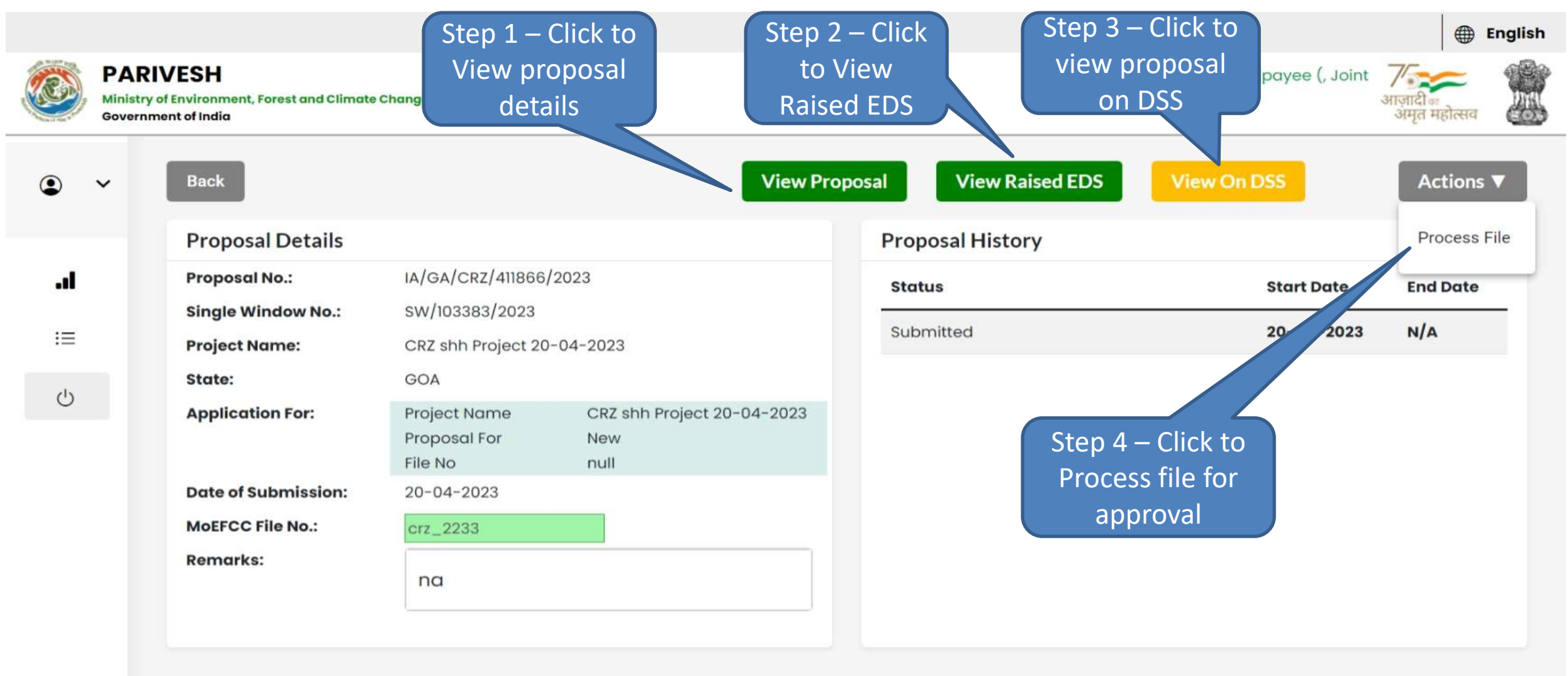

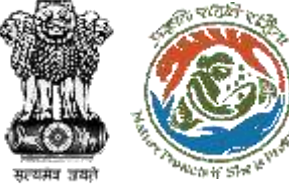

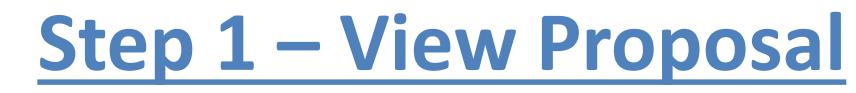

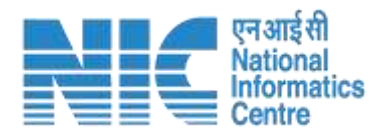

| 💼 भारत स                       | टकार Government of India                |                                                                    |                 |                    |                      |                   |                           | <b>()</b>                                          | nglish 🔹 🍵                |
|--------------------------------|-----------------------------------------|--------------------------------------------------------------------|-----------------|--------------------|----------------------|-------------------|---------------------------|----------------------------------------------------|---------------------------|
| 🧿 р.                           | परिवेश<br>ARI✓ESH<br>(CPC GREEN) Minist | ।, वन और जलवायु परिवर्तन मंत्रालय<br>ry of Environment, Forest and | Climate Change  |                    | Welcome, ( )         | MEMBER SECRETARY, | MOEFCC (CRZ), MEN         | e<br>आजादीक<br>अमृत महोत्सव<br>MBER SECRETARY, MOE | FCC (CRZ) )               |
|                                |                                         |                                                                    |                 |                    |                      |                   |                           | Θ                                                  |                           |
|                                | Project Name:                           | Pipeline for (                                                     | CRZ application | Single             | Window Number:       | sw/10335          | 50/2023                   |                                                    |                           |
|                                |                                         |                                                                    |                 | Propo              | sal Number:          | IA/GA/CF          | z/411685/2023             |                                                    | Click to                  |
| Click on the<br>Numbers to     | e:                                      | GOA                                                                |                 | Curren             | nt Status:           | Pending at        | MS                        | Do<br>Pr                                           | wnload and<br>int proposa |
| view respecti<br>proposal deta | ve<br>ails                              |                                                                    | Fresh F         | Proposal For       | m                    |                   |                           | 4                                                  |                           |
|                                | Project Details Loc                     | ation of Project Project Activ                                     | vity Others     | 5<br>Basic Details | 6<br>Project Details | Other Details     | Additional<br>Information | Undertaking                                        |                           |
|                                |                                         |                                                                    | Comm            | on Applicat        | ion Form             |                   |                           |                                                    |                           |
|                                |                                         |                                                                    | https:/         | //parivesh.        | nic.in/              |                   |                           |                                                    | 11                        |

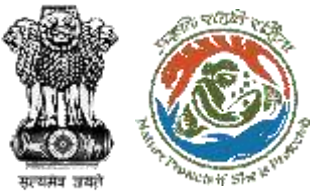

## **Step 2 – EDS Raised and Response History**

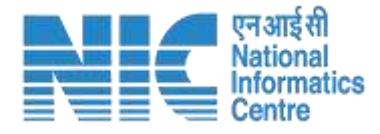

| PARN<br>Ministry of<br>Governme | reservent, Pan<br>Internet india | est and Clinical | e Churge   |             |            |       | SEGRETARY, MOEFCC (CRZ), MEMBER<br>SEGRETARY, MOEFCC (CRZ)) | any ample mattern |
|---------------------------------|----------------------------------|------------------|------------|-------------|------------|-------|-------------------------------------------------------------|-------------------|
| ÷                               | EDS/AD                           | S Query          | and Respo  | nse History |            |       |                                                             |                   |
|                                 | 5 140                            | EDS/ADS          | Query Date | Query       | Reply Date | Repty | Attachment(if Any)                                          | Link              |
|                                 | 1                                | EDS              | 31-03-2023 | tanut       | 03-04-2023 | r     | NA                                                          | CAFform           |
|                                 | 2                                | EDS              | 31-03-2023 | test2       | 03-04-2023 |       | NA                                                          | CAEForm           |
|                                 | 3                                | EDS              | 31-03-2023 | test9       | 05-04-2023 | **    | NA                                                          | CAF Form          |
|                                 | -4                               | EDS              | 31-03-2053 |             | 03-04-2023 | t.    | NA                                                          | CALForm           |
|                                 | 5                                | EDS              | 01-04-2023 |             | 03-04-2023 | t     | NA                                                          | CAF Form          |
|                                 | SPIO                             | EDS/ADS          | Query Date | Query       | Reply Date | Reply | Attachment(if Any)                                          | Link              |
|                                 | 1                                | EDS              | 05-04-2023 | abcoyz      | 05-04-2023 |       | NA                                                          | CAF.Form          |
|                                 | S No                             | ED5/AD5          | Query Date | Guery       | Reply Date | Bapiy | Attactionent(IFAny)                                         | Link              |
|                                 | 1                                | EDS              | 07-04-2023 | m )         | 07-04-2023 |       | NA                                                          | CAE Form          |
|                                 | 3                                | EDS              | 07-04-2023 | 30 S        | 07-04-2023 |       | NA                                                          | CAF.Form          |
|                                 | 3                                | EDS              | 07-04-2023 | 36 S        | 07-04-2023 |       | NA.                                                         | CAF.Form          |
|                                 | 3                                | EDS              | 07-04-2023 | 36.5        | 07-04-2023 |       | NA.                                                         | CAF.Form          |
|                                 | 3                                | EDS              | 07-04-2023 | 30 C        | 07-04-2023 |       | NA.                                                         | CAF.Form          |
|                                 | 3.                               | EDS              | 07-04-2023 | 36 S        | 07-04-2023 |       | NA                                                          | CAE Form          |
|                                 | S No                             | ED5/AD5          | Query Date | Query       | Reply Date | Reply | Attactment(IFAny)                                           | Link              |
|                                 | 1.                               | EDS              | 10-04-2023 | τ.          | 10-04-2023 |       | NA                                                          | CAE Form          |
|                                 | 8                                | EDS              | 10-04-2023 | aw          | 10-04-2023 |       | NA                                                          | CAF.Form          |
|                                 | 2                                | EDS              | 10-04-2023 | dwa         | 10-04-2023 |       | NA                                                          | CAE.Form          |
|                                 | <b>D</b> )                       | EDS              | 10-04-2023 | dwe.        | 10-04-2023 |       | NA                                                          | CAF.Form          |
|                                 |                                  |                  |            |             |            |       |                                                             |                   |

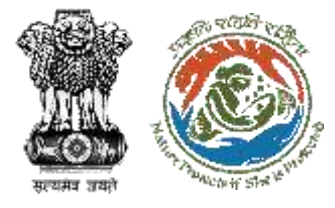

### **Step 3 – View Proposal on DSS**

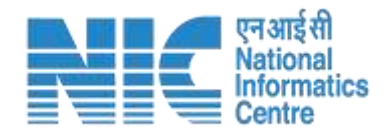

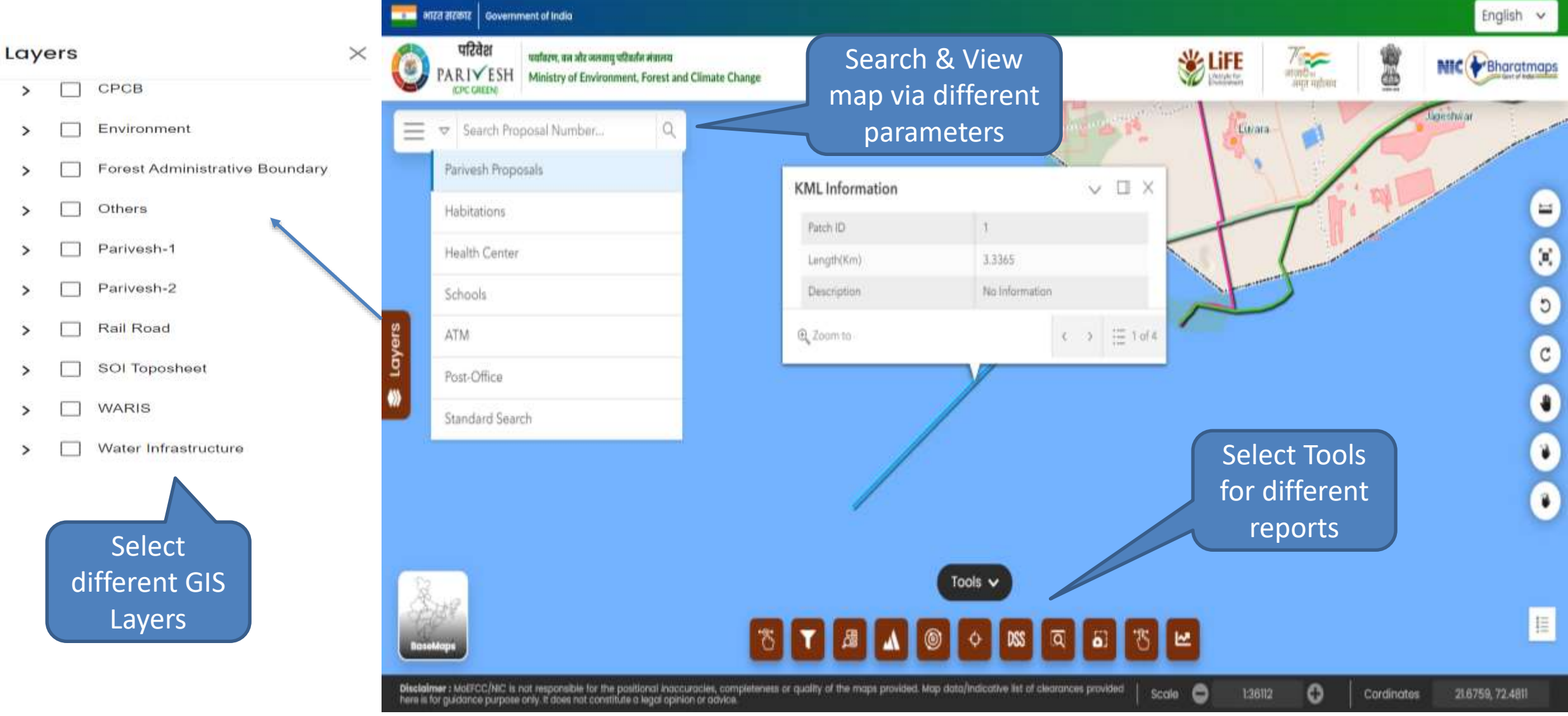

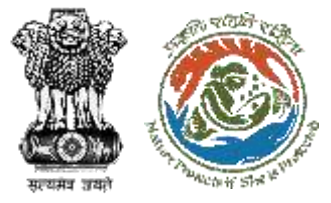

#### **Step 4 – Process File Page**

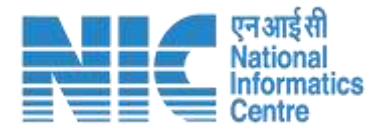

|                   | PARIVE<br>Ministry of Env<br>Government of | SH<br>vironment, Forest and Climate Change<br>of India |         |                 | Step 4.1 –<br>Click to View/                                             | क्षेत्र (, Joint २०१२) विष्<br>आजादी क<br>अमृत महोत्सव | English |
|-------------------|--------------------------------------------|--------------------------------------------------------|---------|-----------------|--------------------------------------------------------------------------|--------------------------------------------------------|---------|
| ۲                 | ~                                          |                                                        | Process | File            | update DFA                                                               |                                                        |         |
| •• <b>1</b><br>:= |                                            | Back<br>Note History                                   |         | View on DSS     | View Proposal                                                            | View/Update DFA                                        |         |
| Ċ                 |                                            |                                                        |         | Add your remark | Browse or drop your file here<br>docx file(s) are allowed. Maxi<br>5 MB. | imum file size is                                      |         |

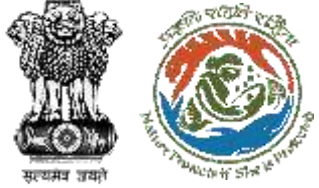

#### **Step 4.1 – Process File Page**

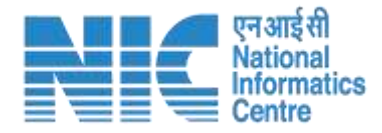

| ← → Paragraph → B | $I  \mathscr{O}  :=  :=  :=  :=  :=  :=  :=  :$ |  |
|-------------------|-------------------------------------------------|--|
| DFA remarks.      |                                                 |  |
|                   |                                                 |  |
|                   |                                                 |  |
|                   |                                                 |  |

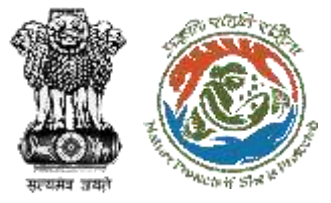

#### **Step 4 – Process File Page**

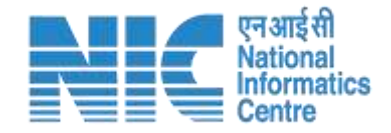

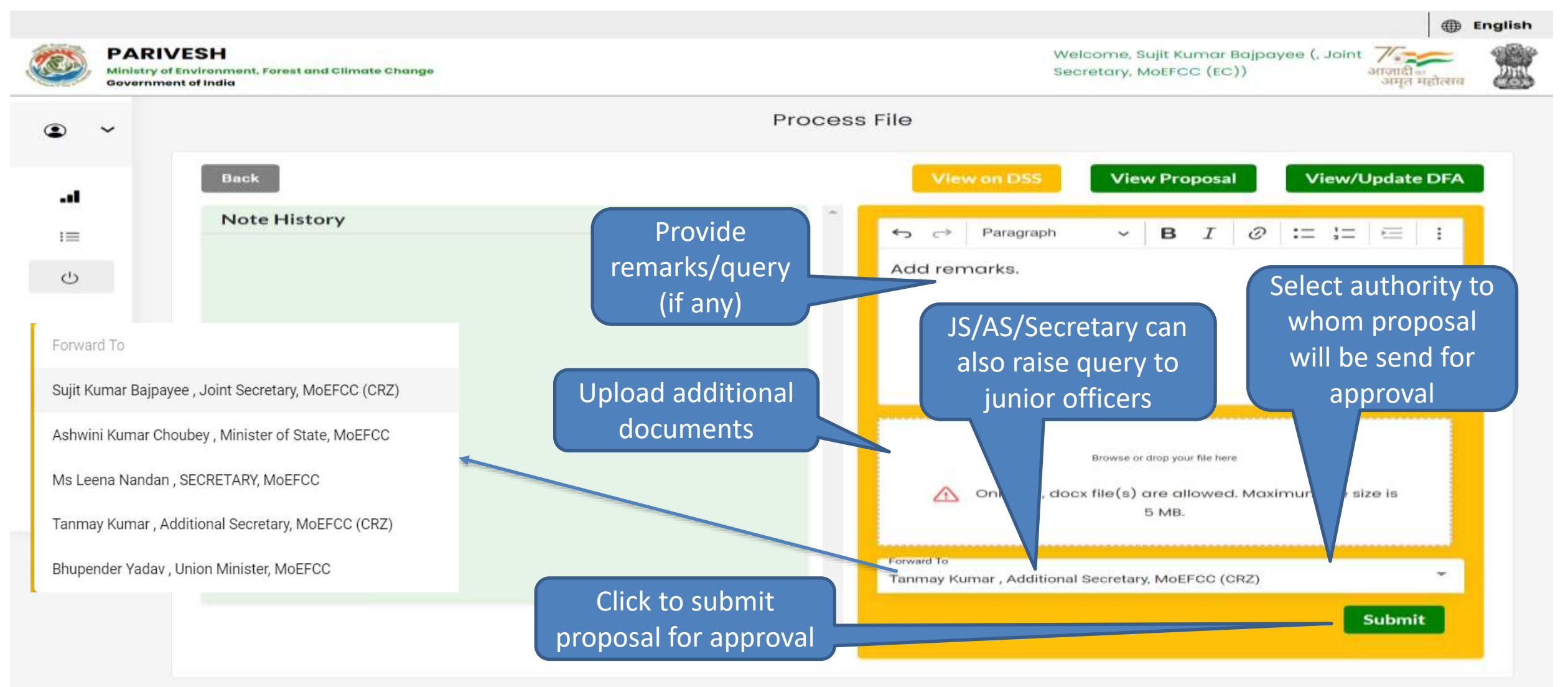

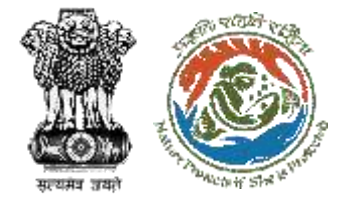

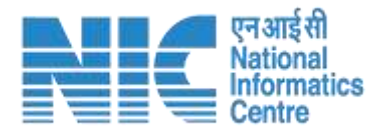

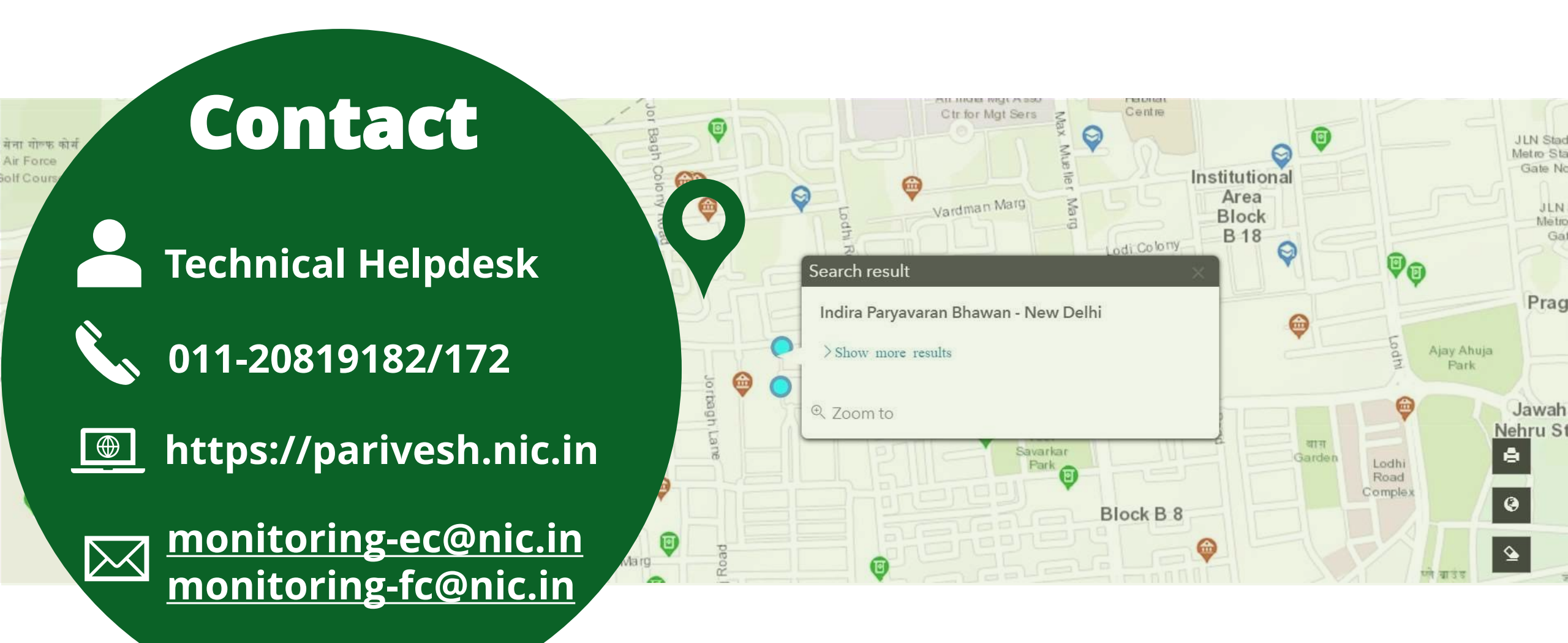